# **EMUEMUL-ARM** Getting Started Guide

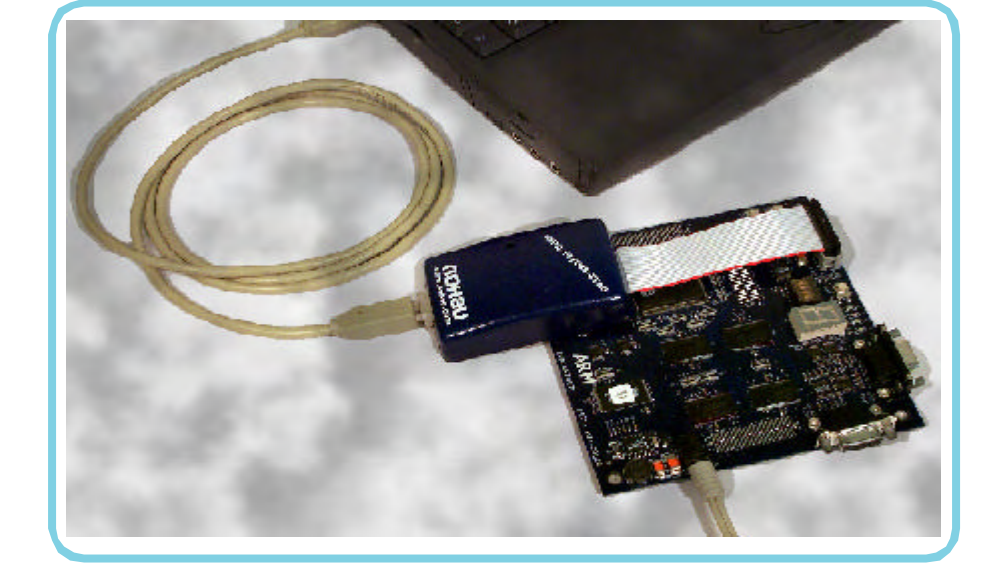

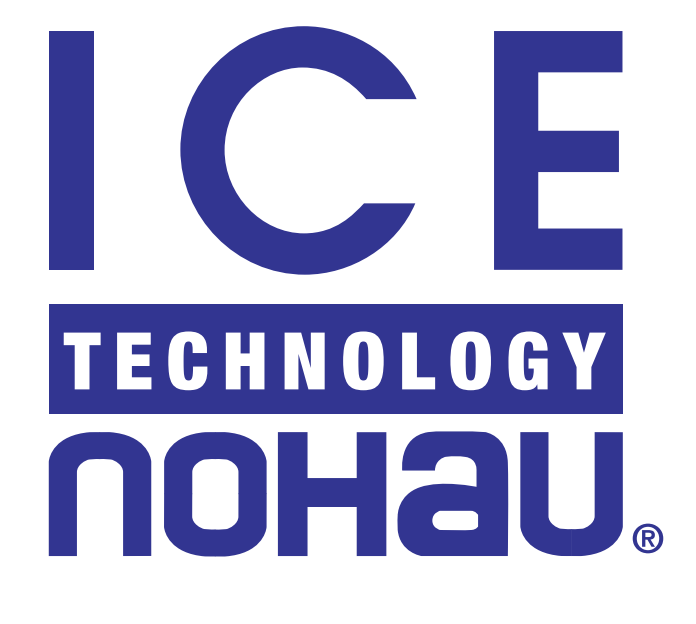

# EMUL-ARM<sup>™</sup>

# **Getting Started Guide**

© ICE Technology. All rights reserved worldwide.

| Table of C | Contents |
|------------|----------|
|------------|----------|

| <u>1</u> | <u>OVERVIEW OF THE EMUL-ARM EMULATOR SYSTEM</u>                  | 5         |
|----------|------------------------------------------------------------------|-----------|
|          | Software                                                         | 5         |
|          | System Requirements                                              | 5         |
|          | Hardware                                                         | 6         |
|          | European CE Requirements                                         | 6         |
|          | User Responsibility                                              | 6         |
|          | Special Measures for Electromagnetic Emission Requirements       | 6         |
|          | Documentation                                                    | 6         |
| <u>2</u> | <u>INSTALLING THE SEEHAU SOFTWARE</u>                            | 7         |
|          | Installing the Seehau Software From the CD                       | 7         |
|          | Downloading and Installing the Seehau Software From the Internet | 8         |
| <u>3</u> | <u>INSTALLING THE HARDWARE</u>                                   | 9         |
|          | USB Driver                                                       | 9         |
|          | Power Supply                                                     | 9         |
|          | Trace Connection                                                 | 12        |
| <u>4</u> | <u>CONFIGURING THE SEEHAU SOFTWARE</u>                           |           |
|          | Choosing to Automatically Start the Seehau Configuration Program |           |
|          | Configuring the Communications Interface                         | 14        |
|          | Connect Tab                                                      |           |
|          | Hardware Configuration Tab                                       |           |
|          | Configuring the Emulator Options From Within Seehau              |           |
|          | Hardware Configuration Tab                                       |           |
|          | Miscellaneous Setup Tab                                          |           |
|          | MAP CONFIG TAB                                                   |           |
|          | Starting Seehau<br>Non-Demo Mode                                 | <b>20</b> |
|          | Demo Mode                                                        |           |
|          | Flash Programming / Load Control                                 |           |
|          | Erasing the Flash                                                |           |
|          | Troubleshooting                                                  |           |
| <u>5</u> | <u>RUNNING PROGRAM EXAMPLES</u>                                  |           |
|          | Loading an Example Program                                       |           |
|          | Using SFRs                                                       |           |
|          | Trace Example                                                    |           |
| <u>6</u> | ARM TRACE                                                        |           |
|          | Trace Overview                                                   |           |
|          | ARM ETM Trace vs. Nexus Trace                                    |           |
|          | JTAG Trace                                                       |           |
|          | About Trace Functionality                                        |           |

| General Features                   |    |
|------------------------------------|----|
| Using Trace                        |    |
| Activating Trace                   |    |
| Starting / Stopping Trace          |    |
| Trace Window                       |    |
| Trace Window Colors                |    |
| Trace Menu                         |    |
| Synchronize Source Window          |    |
| Display Mode                       |    |
| Trace Filtering                    |    |
| Trace Triggering                   |    |
| Advanced Features                  | 41 |
| Trace Chart (EMUL-ARM-PRO only)    |    |
| Trace Configuration                |    |
| About Trace Configuration          |    |
| Standard / Advanced Mode           |    |
| ARM ETM Trace Configuration        |    |
| Config Tab – ETM Standard Mode     |    |
| Config Tab – ETM Advanced Mode     |    |
| Comparator Tab – ETM Advanced Mode |    |
| Events Tab – ETM Advanced Mode     |    |
| Misc Tab – ETM Advanced Mode       |    |
| ARM Nexus Trace Configuration      |    |
| Config Tab – Nexus                 |    |

# **Warranty Information**

The debugger hardware is sold with a six-month warranty starting from the date of purchase. Any defective component under warranty will either be repaired or replaced at ICE Technology's discretion.

Seehau software is sold with no warranty, however upgrades can currently be obtained from the ICE Technology site: http://www.icetech.com.

ICE Techology makes no other warranties, express or implied, including, but not limited to the implied warranties of merchantability and fitness for a particular purpose. In no event will ICE Technology be liable for consequential damages.

# Warnings

- To avoid damage to the debugger hardware or to your target, do not connect the debugger hardware to your target when the target power is on.
- Do not apply power to your system unless you are sure the target connector is correctly oriented. Failing to do so can cause damage to your target.

# **About This Guide**

The EMUL–ARM is a PC-based hardware debugger for the ARM<sup>™</sup> Core, available for the ARM7TDMI, ARM710T, ARM720T, ARM922, ARM940T, ARM9ES and ARM9x6. This guide helps you to get started with the basics of setting up, configuring, and running the Seehau software and debugger.

The *EMUL–ARM Getting Started Guide* is intended for both novice and advanced users. This guide introduces the following tasks:

- Installing and configuring the Seehau software
- Installing the debugger hardware
- Starting the hardware and Seehau software
- Shutting down Seehau

To open an electronic version of this guide, do the following:

- 1. From the Start menu, select Programs and then select Documentation
- 2. Click on Getting Started on the left

# **1 OVERVIEW OF THE EMUL-ARM EMULATOR SYSTEM**

## Software

The debugger is configured and operated by the SeehauARM user interface. Seehau is a high-level language user interface that allows you to perform many useful tasks, for example:

- Editing code in the Source Window and building projects using the Nohau Project Manager.
- Loading code, running, and stepping programs. Additional documentation for programming the ARM core is available from ARM. Contact support@icetech.com Technical Support if you have questions.
- Modifying and viewing memory contents including general-purpose registers.
- Setting multiple breakpoints.
- Displaying program flow with the optional trace module.

# System Requirements

#### CAUTION

Like all Windows applications, the Seehau software requires a minimum amount of free operating system resources. The recommended amount is at least 40%. (This is only a guideline. This percentage might vary depending on your PC.) If your resources are dangerously low, Seehau might become slow, unresponsive or even unstable. If you encounter any of these conditions, check your free resources. If they are below 40%, reboot and limit the number of concurrently running applications. If you are unable to free at least 40% of your operating system resources, contact your system administrator or Nohau Technical Support at support@icetech.com.

The following are minimum system requirements:

- Pentium 200 (Pentium II or faster is recommended)
- USB Port
- Windows 98 / ME, or 2000 PRO / XP
- Random Access Memory (RAM)
  - For Windows 98: 64 MB
  - For Windows 2000 / ME / XP: 128 MB

#### Hardware

The basic hardware for the EMUL–ARM debugger system is the EMUL–PC/ USB–JTAG. At present, EMUL-ARM supports the ARM7 and ARM9 families.

Refer to Chapter 3, "Installing the Hardware" for a detailed hardware information overview.

## European CE Requirements

We have included the following information in order to comply with European CE requirements.

#### **User Responsibility**

The in-circuit debugger application, as well as all other unprotected circuits, need special mitigation to ensure Electromagnetic Compatibility (EMC).

The user has the responsibility to take required measures in the environment to prevent other activities from disturbances to the debugger application according to the user and installation manual.

If the debugger is used in a harsh environment (field service applications for example), it is the user's responsibility to control other activities so that there is no risk for personal hazard/injuries.

#### **Special Measures for Electromagnetic Emission Requirements**

To reduce the disturbances to meet conducted emission requirements, it is necessary to place a ground plane on the surface under the JTAG cable and the connected processor board. The ground plane shall have a low impedance ground connection to the host computer frame. The insulation sheet between the ground plane and circuit boards shall not exceed 1mm of thickness.

## **Documentation**

Electronic copies of the documentation are available. Go to the Start menu and select Programs, then Documentation. This will open an HTML page, which is a guide to the documentation.

You can also access electronic copies of the documentation with Windows Explorer by browsing to the directory: *<install drive>*\Nohau\SeehauARM\Documents.

# **2 INSTALLING THE SEEHAU SOFTWARE**

# Installing the Seehau Software From the CD

To install the Seehau software, do the following:

- 1. Insert the Seehau CD into your CD ROM drive. The installation process will start automatically.
- 2. Click Install Seehau Interface for EMUL-ARM and follow the instructions that appear on your screen.

If the installation does not start automatically, you might have your Windows Autorun feature disabled. You will then need to do one of three things:

- Use Windows Explorer and navigate to the CD root directory. Double-click **Autorun.exe**. The Windows Install Shield will start the installation process.
- Right-click on the CD ROM symbol while running Windows Explorer and select **AutoPlay** to start the installation process.
- From the taskbar, select **Start**, then **Settings**. Click on **Control Panel**, then **Add/Remove Programs**, and then **Install**. The installation process will start when you select the correct path to the CD.

## Downloading and Installing the Seehau Software From the Internet

- 1. Go to the Nohau web site (http://www.icetech.com). Click **Downloads**. The Nohau Software Downloads page opens.
- 2. Click Current Seehau Software. The Seehau Software Status page opens.
- **3.** Locate the EMUL–ARM product listing. There will be two listings: one for documentation and one for software.
- 4. Click Information and Download (Seehau).
- 5. Review the information on the page.
- 6. Click Yes I Want to Download. A Customer Information Form page opens. Complete this form, then click **Proceed**. (You have the option to download more than one product.) A verification page opens with the information you have just entered. If all information is correct, select **SEND** at the bottom of the page. A message will open that verifies your information has been sent.
- 7. Click Go to Download. The Available Download Areas page opens.
- 8. Click either option for a download site. The Nohau Software Updates page opens.
- 9. Click the EMUL–ARM link.
- **10.** Click the ARM.exe link. The application will start downloading. Make a note of the directory for this downloaded file.
- **11.** Following the download, go to the directory which has the downloaded file. Click the ARM.exe file and follow the installation instructions.

After installing the Seehau software, the **Setup Complete** dialog box appears, allowing you to view the Readme.txt file and/or launch the SeehauARM configuration.

#### Note

You must launch the SeehauARM configuration before running the Seehau software.

# **3 INSTALLING THE HARDWARE**

# **USB** Driver

When installing the USB device, you must install the Seehau software first, before connecting the Nohau hardware (refer to Chapter 2, "Installing the Seehau Software"). This allows the computer to recognize the proper driver for the hardware.

#### Note:

Windows 95 or NT does not support the USB option.

The USB drivers are loaded as part of the Seehau software installation. The driver is located in the root directory of the installation CD. After installation, the driver is also located in the SeehauARM subdirectory on your hard drive (C:\Nohau\SeehauARM). The system software should find and load the USB driver without your intervention.

# **Power Supply**

The EMUL–PC/USB–JTAG uses power supplied by the USB cable and the target board. The amount of power used by the USB-JTAG interface from the target board is less than 100  $\mu$ A. The power supplied by the target board drives the signal from the buffer on the pod through the target connector to the target board. The 20-pin JTAG pod draws power from the target board through Vsupply, which is regulated to the voltage of VTref (see the diagram on the following page). Vsupply and VTref must be between 2.3V and 5.5V. The 14-pin pod behaves similarly.

For Trace, however, the Compact Trace Module (CTM) does not use any power from the target. Also, the CTM operates on 3.3V but can be modified for other voltages.

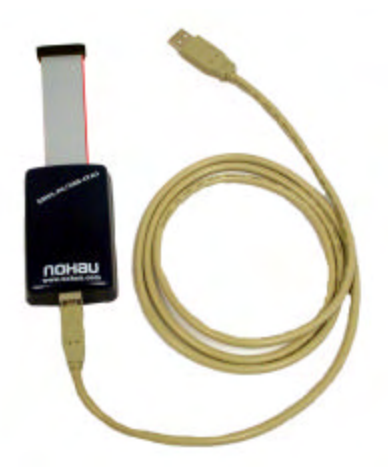

Figure 1: EMUL–PC/USB–JTAG

#### Note

The EMUL–PC/USB–JTAG is powered from the target. This allows the hardware to operate with a wide range of target voltages.

The following diagram shows the signal layout of the target connector. Pin one is denoted by a square around the pin in the diagram. For detailed descriptions including trace connections, please see the document "ARM\_Connections.pdf" which is included on the Seehau CD and is installed into the SeehauARM Documentation folder.

|        |    |    | _       | _     |    |    |       |
|--------|----|----|---------|-------|----|----|-------|
|        |    |    |         |       |    |    |       |
| VTref  | 1  | 2  | Vsupply | Vcc   | 1  | 2  | GND   |
| nTRST  | 3  | 4  | GND     | nTRST | 3  | 4  | GND   |
| TDI    | 5  | 6  | GND     | TDI   | 5  | 6  | GND   |
| TMS    | 7  | 8  | GND     | TMS   | 7  | 8  | GND   |
| TCK    | 9  | 10 | GND     | TCK   | 9  | 10 | GND   |
| RTCK   | 11 | 12 | GND     | TDO   | 11 | 12 | nSRST |
| TDO    | 13 | 14 | GND     | Vcc   | 13 | 14 | GND   |
| nSRST  | 15 | 16 | GND     |       |    |    |       |
| DBGRQ  | 17 | 18 | GND     | L     |    |    |       |
| DBGACK | 19 | 20 | GND     |       |    |    |       |
|        |    |    |         |       |    |    |       |

Refer to Figure 2 below while following the installation instructions.

- **1.** Make sure your target is powered off.
- 2. Plug the host end (larger) of the USB cable into the computer.
- **3.** Plug the 20 or 14-pin EMUL–PC/USB–JTAG serial debug connector onto your target's header. This connector supplies the signals needed to communicate with the EMUL–PC/USB–JTAG.
- 4. Plug the device side (smaller) of the USB cable into the EMUL-PC/USB-JTAG connector.
- 5. Power on your target.

#### Note

Exit Seehau and shut down the power to the target when the target is not in use.

The red wire indicates pin one on the debug connector.

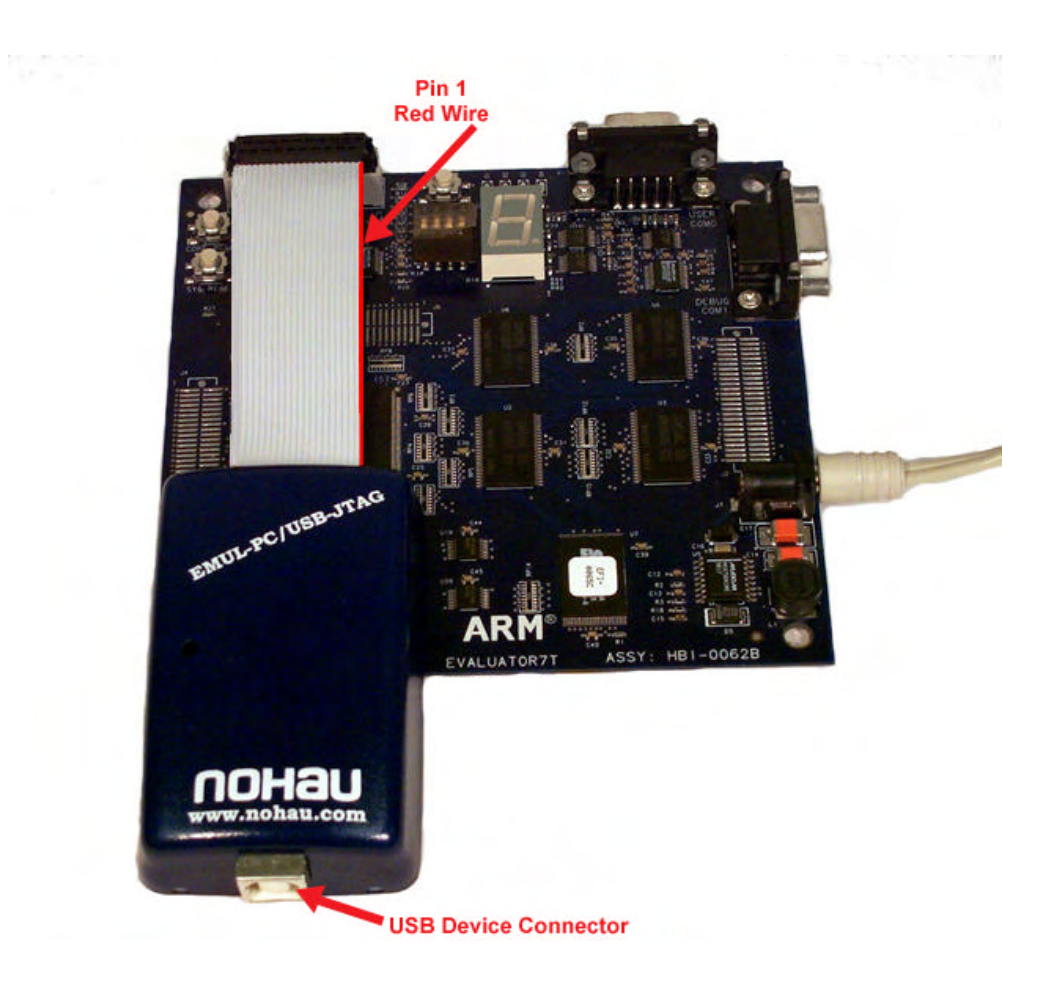

Figure 2: Connections for the USB Cable and the Red Wire Pin 1

# **Trace Connection**

To connect the trace to the target board, make sure the Mictor 38 connector is oriented in the correct direction. The connector is keyed to prevent incorrect insertion. On the Mictor 38 target board receptacle, there are two chamfered corners to allow only the correct connector orientation; the Mictor 38 male connector connects into that receptacle. The same procedure is followed when connecting the other end of the Mictor 38 extension cable to the bottom of the CTM. Refer to Figure 3 for a photo of the correct way to plug the Mictor 38 connector into the target board.

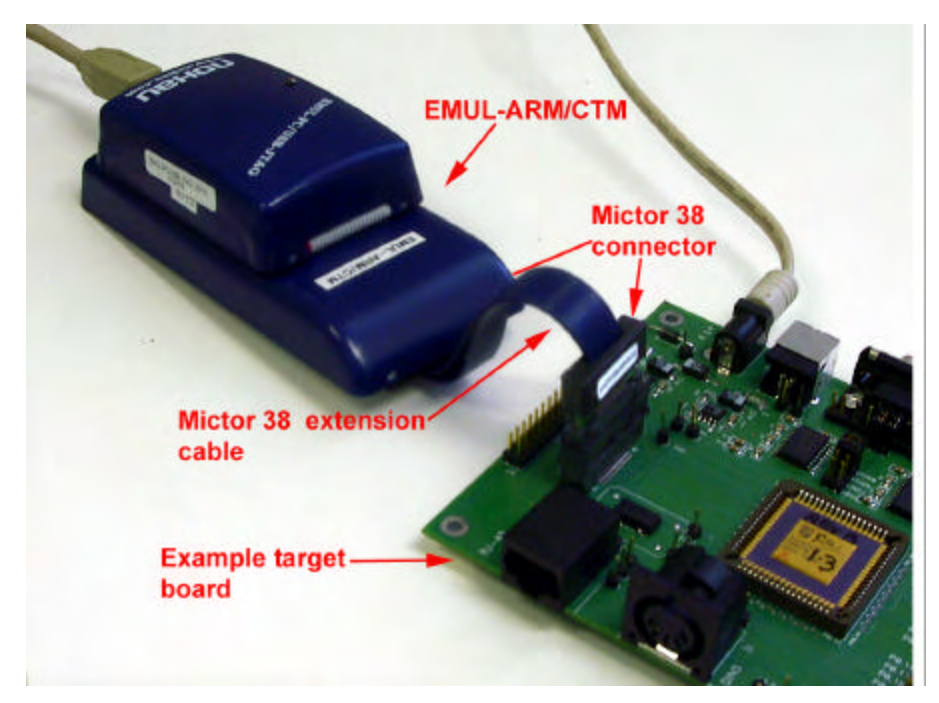

Figure 3: ARM with Trace Connected to the Target Board.

# **4 CONFIGURING THE SEEHAU SOFTWARE**

# Choosing to Automatically Start the Seehau Configuration Program

After installing Seehau, it is recommended that you automatically start the Seehau Configuration program. Do the following steps before starting Seehau:

- 1. From the Setup Complete dialog box, select Launch SeehauARM Configuration.
- 2. Click Finish.

If you do not choose to automatically start the Seehau Configuration Program, do the following:

From the **Start** menu, select **Programs**.

Select **SeehauARM**. then click **Config** to open the **Emulator Configuration** window displaying the **Connect** tab (Figure 4). Please note that it is not necessary to be connected at this time.

| Emula  | ator Configuratio                                | n      |      |       |                       |        |
|--------|--------------------------------------------------|--------|------|-------|-----------------------|--------|
| Connec | t]                                               |        |      |       |                       |        |
| 1      | USB                                              | ISB-CT |      | ace   |                       |        |
| 2      | Select Emulator Connecti<br>Universal Serial Bus | on:    | •    |       |                       |        |
| 3      | Select Processor:<br>ARM-7 (generic)             |        | ⊡    |       |                       |        |
| 4      | What is your Trace Type?<br>Trace(yes)           | )      | •    |       |                       |        |
|        |                                                  |        |      |       |                       |        |
|        |                                                  | Cancel | Help | About | <b>←</b> <u>P</u> rev | Next - |

Figure 4: Emulator Configuration Window Displaying the Connect Tab

## **Configuring the Communications Interface**

#### **Connect Tab**

The graphical user interface for this tab is divided into four regions:

**1.** Region 1 – Communications Interface:

Displays the three communications interface options for the ARM. The USB is for the pod only. If you have the optional Compact Trace Module (CTM), choose the USB-CTM (in the middle). The third box is for the GigaTrace option.

- 2. Region 2 Select Emulator Connection: No action required. Default is Universal Serial Bus.
- Region 3 Select Processor: Default is ARM7 (generic). Click on the arrow to view the drop down list for the other devices. For ARM9, select ARM9 (generic).
- Region 4 What is your Trace Type?: The default is Yes if trace is supported (based on earlier selections).
- 5. Click Next. The Hdw Config tab opens (Figure 5).

|                                    | Processor<br>ARM-7 (generic)                                                                                                    | Endian Mode                                                                              |
|------------------------------------|----------------------------------------------------------------------------------------------------|------------------------------------------------------------------------------------------|
| set M<br>HW-<br>HWC<br>HWE<br>BIM- | 12) Delay after Reset(ins)<br>[300]<br>Herdware Reset<br>2-Hw/w Catchpoint Address 0<br>3-HW/w Break<br>Simulated Reset (set PC) | Gig (MSB First)     G Little (LSB First)     Jiag Chain     Number Of Jiag Devices     D |
| AG C                               | llock Speed<br>Scholler Prisen<br>(Target                                                                                        | Contigure.                                                                               |
| AG C                               | il <u>ook</u> (MHz)                                                                                                    |                                                                                          |
|                                    | (D-For Maximum JTAG Clock)                                                                                                    |                                                                                          |

Figure 5: Emulator Configuration Window Displaying the Hdw Config Tab

#### Hardware Configuration Tab

The initial configuration settings are read from the Startup.bas file when the debugger initializes. After the initial startup and configuration of Seehau, the configuration parameters are saved in the Startup.bas file (located in the Macro subdirectory). The next time the emulator is started, the configuration parameters are read from the Startup.bas file and compared with the default parameters on the chip.

#### • Processor:

Shown for reference only. This is the selected processor. If you need to change the processor, click **Prev**.

#### • Clock(MHz):

This is used for the trace timestamp only. Enables you to set the clock speed.

#### • Delay after Reset (ms):

Used to set the time to wait after reset before accessing the hardware. This allows the target to complete reset operations such as loading the logic into an FPGA.

#### • Remap:

This is used in the ARM chip for remapping the starting address of RAM. When this is selected, the remap bit will be set at reset. On devices that do not provide this, it is not set and will therefore be grayed out.

#### Reset Method

- HW Hardware Reset: Sets a hardware break at address 0 and asserts reset.
- HWC HW w Catchpoint: Inserts a jump to itself at the address specified.

#### - HWB – HW wBreak:

This reset method asserts reset, waits for the set time as determined by the Delay after Reset, then stops execution.

#### - SIM – Simulated Reset (set PC):

This reset method sets the Program Counter to 0 and does not assert hardware reset.

#### Note

For a more detailed description of the Reset Method, refer to the Reset Method document called ARM\_Reset located in the document folder.

#### • JTAG Clock Speed

#### - Auto Speed at Reset:

Allows EMUL-ARM to bring the target up to full speed automatically. Not implemented for all MCUs.

#### - Slow Target:

A special slow target communication mode is entered. Do not use this unless really necessary, since it will slow down target communication significantly. This does not affect the JTAG clock.

- JTAG Clock (KHz): Sets the JTAG clock speed.
- Endian Mode: This is used to configure the endianess -- byte ordering -- for your chip.
  - Big (MSB First):

Select this if your target has the Most Significant Byte (MSB) first.

– Little (LSB First):

Select this if your target has the Least Significant Byte (LSB) first.

| JTAG Chain Setup             | _ 🗆 X  |
|------------------------------|--------|
| Number of Devices            | QK     |
| Instruction Reg Size         | Cancel |
| Device 1(Active) 1 - Bits IR | Help   |
|                              |        |
|                              |        |
|                              |        |
|                              |        |

| Number of Devices<br>Active Device Positi | 2 <u>*</u><br>20 1 <del>*</del>                                                                                                    | <u>O</u> K |
|-------------------------------------------|----------------------------------------------------------------------------------------------------|------------|
|                                           | Instruction Reg Size                                                                                                    | Cancel     |
| Device 1(Active)                          | 1 - Bits IR                                                                                                    |            |
| Device 2(Bypass)                          | 1 - Bits IR                                                                                                    | Help       |
|                                           | 1 • Bits IP<br>2 • Bits IP<br>3 • Bits IP<br>4 • Bits IP<br>5 • Bits IP<br>5 • Bits IP<br>7 • Bits IP<br>8 • Bits IP,<br>8 • Bits IP, |            |

Figure 6: JTAG Chain Setup Screen.

Figure 7: Setup Screen with Two Devices

- JTAG Chain configuration is used if the ARM device is not the only chip connected to the JTAG, or if the chip has multiple JTAG controllers (Figure 5).
  - Number of JTAG devices:

This is the total number of devices connected to the JTAG Scan Chain. If only one device is present, nothing needs to be configured.

– Configure:

This button is used to configure the number of devices and the Instruction Length for each device. This is only available during the intial configuration. If you click the **Configure** button, Figure 5 or Figure 6 appears depending on the number of devices that were entered.

– Number of Devices:

This is used to set the total number of devices in the JTAG Scan Chain (Figure 6).

- Active Device Position:

This is used to set which device in the ARM chip the JTAG will connect to.

- Instruction Reg Size: There will be a drop down list for each of the devices. If the number of devices is set to more than one, there will be a drop down list for each device (Figure 6).
  - Device1 (Active):

The Instruction Register size for the active device, which is automatically configured. (ARM7 = 4, ARM9 = 5)

- Device2(Bypass):

This is where the Instruction Register Length is set for the device in the chain that will be bypassed.

When you click **Finish**, Seehau starts to load. For more information about starting Seehau, see the "Starting Seehau" section at the end of this chapter.

# Configuring the Emulator Options From Within Seehau

In Seehau, open the Emulator Configuration window. From the **Config** menu select **Emulator**. The Emulator Configuration window opens displaying the **Hdw Config** tab (Figure 8).

Only the differences from the initial configuration will be discussed here.

The **Emulator Configuration** window contains three tabs. When selected, each tab allows you to set the following options:

Hdw Cfg: Set up emulator hardware options.

Misc Setup: Select reset options.

Map Config Used to manually set the address ranges where Thumb code is stored.

#### **Buttons Common to All Tabs**

- OK: Saves the settings for the tab and exits the dialog box.
- Apply: Saves the settings for the tab.
- **Cancel:** Exits without saving the settings for the dialog box.
- Help:
  - Displays the Seehau Help file.
- Refresh:

Allows you to retrieve and view the current emulator hardware configuration settings.

| Motorola MAC7111                                                                                                    | Endian Mode                          |
|----------------------------------------------------------------------------------------------------|--------------------------------------|
| Iock(MHz) Delay after Reset(ms)<br>300<br>Reset Method<br>• HW - Hardware Reset                                               | C Little (LSB First)                 |
| <ul> <li>C HWC - HW w. Catchpoint Address 0</li> <li>C HWB - HW w. Break</li> <li>C SIM - Simulated Reset (set PC)</li> </ul> | Jtag Chain<br>Number Of Jtag Devices |
| JTAG Clock Speed<br>Auto Speed at Reset<br>Slow Target<br>JTAG Clock (MHz)                                                    | View                                 |
| 0.5 (0-For Maximum JTAG Clock)                                                                                                |                                      |

Figure 8: Emulator Configuration Window Displaying the Hdw Config Tab

#### Hardware Configuration Tab

- JTAG Chain
  - The **View** button is used to check the current configuration. The configuration can only be changed during the initial configuration.

#### **Miscellaneous Setup Tab**

The Misc Setup tab (Figure 9) is accessible only after the initial software configuration.

- **Reset chip after load file:** Sets the ARM core to issue a reset after the code is loaded.
- Override at Reset
  - The **Program Counter** option selects the value that the program counter will be set to after the reset sequence has completed. Enter the program counter value in the box.
  - The Stack Pointer option selects the value that the stack pointer will be set to after a reset.
     Enter the stack pointer value in the box.

| Emulator Configuration<br>Hdw Config Misc Setup Ma | p Config          |      |                 |  |
|----------------------------------------------------|-------------------|------|-----------------|--|
| I Reset chip after load file                       | Override at Reset | 0    |                 |  |
| <u>OK</u> <u>Apply</u>                             | <u>C</u> ancel    | Help | <u>R</u> efresh |  |

Figure 9: Emulator Configuration Window Displaying the Misc Setup Tab

#### MAP CONFIG TAB

Figure 10 is accessible only after the initial software configuration. The file loader will automatically map THUMB regions defined in the output file. This mapping window provides a manual override for THUMB regions. The large open area displays the address ranges that contain THUMB code.

- The Add button is used to add a range of memory that is used for THUMB code.
- The **Edit** button is available only when a range is selected. The range values may be changed.
- The **Remove** button is used to delete one memory range from the table.
- The **Remove All** button is used to delete all the memory ranges from the table.

| Emulator Configuration                                                    |             |
|---------------------------------------------------------------------------|-------------|
| Hdw Config Misc Setup Map Config                                          |             |
| Thumb Address Ranges (override loaded defaults)                           |             |
| <ul> <li>✓ 1000:2000</li> <li>✓ 5000:7FFF</li> <li>✓ 8000:9500</li> </ul> | <u>A</u> dd |
|                                                                           | Bemove      |
|                                                                           | Remove All  |
| <u>OK</u> <u>Apply</u> <u>Cancel</u> <u>H</u> elp <u>B</u> efresh         |             |

Figure 10: Emulator Configuration Window Displaying the Map Config Tab

## **Starting Seehau**

After you configure the Seehau software, you have the option of starting Seehau. The Non-Demo Mode assumes you have an emulator and target connected to your PC. The Demo Mode is not a simulator, but allows a tour of the Seehau user interface.

#### Non-Demo Mode

To start Seehau in Non-Demo mode, do the following:

- 1. Double-click the SeehauARM icon. The Seehau main window opens (Figure 11). Seehau will load its configuration from the Startup.bas file. Notice that the word "macro" is displayed in red at the bottom of the main window while Startup.bas is running.
- 2. When the software startup is complete, you can position and resize the main window to your preference. At this time, you will need to load code.
- 3. To open new windows, select the window you want to open from the New menu.

#### **Demo Mode**

To start Seehau in Demo mode, do the following:

- Double-click the Demo icon. After Seehau is loaded, a box with the message "This is a Demo version of Seehau. This Demo is not a simulator" opens. The Seehau main window opens (Figure 11). Seehau will load its configuration from the Startup.bas file. Notice that the word "macro" is displayed in red at the bottom of the main window while Startup.bas is running.
- 2. When the software startup is complete, you can position and resize the main window to your preference. At this time, you will need to load code.
- 3. To open new windows, select the window you want to open from the New menu.

| Seehau for EMUL-ARM                                                                                                    |                       |                                                                                | _ 🗆 🗙                    |
|----------------------------------------------------------------------------------------------------|-----------------------|--------------------------------------------------------------------------------|--------------------------|
| <u>F</u> ile <u>M</u> acro <u>E</u> dit <u>V</u> iew <u>N</u> ew                                                                                                    | <u>Run</u> Breakpoint | ts <u>T</u> ools <u>C</u> onfig Re <u>g</u> isters <u>W</u> indow <u>H</u> elp |                          |
| 🚚 📑 📬 🕰 Sa (Sa 🕹 Aa                                                                                                    | AL TR T SRC           | C DAT IR WA REG HELP EXIT                                                      |                          |
|                                                                                                    | • = 👱 =               |                                                                                |                          |
| Source_1                                                                                                    |                       |                                                                                | <u>g_</u> 1 _ <b>□ ×</b> |
| 🖻 🔚 🔂 Η 🚾 🔤 🗛 🏻 🎊                                                                                                    | XXX                   | PC                                                                             | 00000000                 |
| Assemblu ]                                                                                                    |                       | SP C                                                                           | arr 00000000             |
| Theorem and the second second s |                       |                                                                                | arr 00000000             |
| 00000000: E59FF018                                                                                                    | LDR PC,               | ,[PC,#0x18]                                                                    | 000000D3                 |
| 00000004: E3A0F024                                                                                                    | MOV PC,               | ,#0x24                                                                         | 0000000                  |
| 00000008: E3A0F028                                                                                                    | MOV PC,               | ,#0x28                                                                         | 0000000                  |
| 0000000C: E3A0F02C                                                                                                    | MOV PC,               | ,#0x2C                                                                         | 0000000                  |
| 00000010: E3A0F030                                                                                                    | MOV PC,               | ,#0x30                                                                         | 0000000                  |
| 00000014: E1A00000                                                                                                    | NOP                   | R4                                                                             | 0000000                  |
| 00000018: E51FFFF0                                                                                                    | LDR PC,               | ,[PC,#-0xFF0]                                                                  | 0000000                  |
| 0000001C: E3A0F03C                                                                                                    | MOV PC,               | ,#Ox3C                                                                         | 0000000                  |
| 00000020: 40000040                                                                                                    | ANDMI RO,             | ,RO,RO,ASR #32                                                                 | 0000000                  |
| 00000024: CD3E3381                                                                                                    | STCGT P3,             | ,C3, <addressing_mode></addressing_mode>                                       | 0000000                  |
| 00000028: 92158B96                                                                                                    | ANDLSS R8,            | ,R5,#0x25800                                                                   | 0000000                  |
| 0000002C: 561E9008                                                                                                    | LDRPL R9,             | ,[LR],-R8                                                                      | 0000000                  |
| 00000030: 9CF57437                                                                                                    | LDCLSL P4,            | ,C7, <addressing_mode></addressing_mode>                                       | 0000000                  |
| •                                                                                                    |                       | PIZ R12                                                                        | 0000000                  |
|                                                                                                    |                       |                                                                                | 0000000                  |
| Line: none Read on Assemb Sc                                                                                                    | ope:                  |                                                                                | 0000000                  |
| Data 1                                                                                                    |                       |                                                                                | lq 00000000              |
| TOTAL 1                                                                                                    |                       | R9 f                                                                           | .q 00000000              |
| 00000000 0 1 2 3 4 5                                                                                                    | 6 7 8 9 A             | B C D E F 0 1 2 3 4 5 R10                                                      | tiq 00000000             |
| 00000000 18 FO 9F E5 24 FO                                                                                                    | A0 E3 28 F0 A0        | 0 E3 2C F0 A0 E3 30 F0 A0 E3 00 00 R11                                         | tiq 00000000             |
| 00000016 A0 E1 F0 FF 1F E5                                                                                                    | 3C FO AO E3 40        | 0 00 00 40 81 33 3E CD 96 8B 15 92                                             | tiq 00000000             |
| 0000002C 08 90 1E 56 37 74                                                                                                    | F5 9C 07 6C AS        | 5 F2 98 14 D5 2C 3A 2D 85 DC FF FF 📰 R13                                       | tiq 00000000             |
| 0x0000000                                                                                                    |                       | ▼ R14                                                                          | tiq 00000000             |
| CODE & DATAWriteble Nen-roade                                                                                                    |                       | 00000 SPSR                                                                     | fiq 00000000 🖵           |
| L. L                                                                                                    |                       | J) ***                                                                         |                          |
|                                                                                                    |                       |                                                                                |                          |
|                                                                                                    |                       |                                                                                |                          |
| Stopped Stopped                                                                                                    |                       | Trace Initialization 2 Done                                                    | 1.                       |

Figure 11: Seehau for EMUL-ARM

# Flash Programming / Load Control

EMUL-ARM supports loading and executing programs (and data) into Flash. Conceptually, this is handled as any normal load (into RAM). However, there are some special considerations; most importantly how to define the target. It is currently not possible to write flash from a Data Window.

For many MCUs with internal memory and some popular evaluation boards, support for Flash Programming is built-in. For other boards, you will have to do some work to enable Flash Programming (fully documented in "ARM\_Flash.pdf").

By default, Flash Programming is disabled to prevent erasing the Flash by mistake. It can be enabled and configured using the menu: **Config** | **Emulator** and the **Misc Setup** tab which has the following (partial) dialog:

| Hdw Config Misc Setup Map Config                        |                   |
|---------------------------------------------------------|-------------------|
| Override at Reset                                       |                   |
| Program Counter 0                                       |                   |
| Stack Pointer                                           | Hemap arter reset |
| Load Control                                            |                   |
| Reset chip after load file                              |                   |
| Monitor load (faster & allows flash programmi           | ng)               |
| Flash written as RAM, i.e Flash Programming             | is disabled       |
| Target Clock Speed at Reset 8<br>Target Definition File |                   |
| C:\Nohau\SeehauARM\Logic\MAC7111.mcu                    |                   |
| Load Offset 0                                           |                   |
| Load Limits from 0 to 0                                 |                   |

#### How to Quickly Enable Flash programming:

- Make sure there already is a "Target Definition File". Otherwise, continue as follows:
- Uncheck "Flash Written as RAM".
- Load a file using File | Load this will cause the Flash to be erased and written to.

The Load Control section controls Flash Programming and other issues related to loading.

First, check the section showing the "Target Definition File" – without a file name, there can be no Flash Programming. For supported MCUs with internal Flash, it is automatically set up; for selected target boards, it is set up during the initial configuration after selecting the processor.

|   | Select Processor:        |
|---|--------------------------|
| 3 | Atmel AT91R40008         |
|   | Select Target Board      |
| 4 | EB40A Flash Addr 1000000 |

If the "Target Definition File" is not automatically set up, you will need to consult the document entitled ARM\_Flash.pdf for additional information.

#### • Reset chip after load file

When checked, the debugger will issue a reset after loading a file. Note that when using "Simulated Reset", the reset signal will not be asserted. When this option is not checked, the PC keeps it value from before the load.

#### Monitor load

When checked, EMUL-ARM will use a monitor that executes in the target during load to increase download speed and implement Flash Programming.

#### • Flash written as RAM

When checked, Flash Programming is disabled. This option allows for two things:

- Disabling Flash Programming in general;
- Switch back and forth between using and not using Flash Programming (for boards that have switches for one or the other, and when using special debug hardware with RAM where there normally would be Flash, without having to change much configuration).

#### • Target Clock Speed at Reset

For some MCUs with internal flash, it is required that the MCU clock frequency is known (currently Philips LPC21xx and MAC71xx series). Enter the frequency in MHz here.

#### • Target Definition File

This file defines where the target has Flash and RAM, and what sort of Flash memories are used.

#### Load Offset

A positive or negative offset that is added to the address of data to be loaded. Does not affect addresses of symbols.

#### Load Limits

A low and high address defining limits for what is loaded. Data/code outside the limits is not loaded.

#### **Erasing the Flash**

During a load, Flash sectors are erased as needed. For example, if we are loading into a sector, it will be erased automatically. Additionally, Seehau allows erasing Flash manually, using the menu **Tools** | **Flash Programming**.

# Troubleshooting

If there is a problem with target communication, an error message like this one will appear.

| Seehau - Unrec          | overable Error |               |             | ×                                                                                                    |
|-------------------------|----------------|---------------|-------------|----------------------------------------------------------------------------------------------------|
| Seehau wil<br>settings! | l attempt to   | exit without  | saving any  | <u> </u>                                                                                                    |
| The softwar             | ce has failed  | to communic   | ate with th | e pod.                                                                                                    |
| Clicking '              | Help' may giv  | e more inform | mation.     |                                                                                                    |
|                         |                |               |             |                                                                                                    |
|                         |                |               |             |                                                                                                    |
| Debug state             | e could not b  | e entered.    |             |                                                                                                    |
| Cmd: Cfg_I:             | nitPodl        |               |             |                                                                                                    |
| Core: O                 |                |               |             |                                                                                                    |
| Date: 1/13,             | 2004 Time: 5   | :07:27 PM     |             |                                                                                                    |
|                         |                |               |             | -                                                                                                    |
| [                       |                |               | ſ           |                                                                                                    |
| Conv                    | Troubleshoot   | OK            | Full Peacet | the second second second second second second second second second second second second second second second s |

Selecting **OK** will close the application; **Full Reset** will reset the target and restart communication. To troubleshoot low-level target communication, press **Troubleshoot** to bring up the window below. (Normally, this does not happen if you have been successfully debugging in the past.)

| Nohau JTAG Troubleshooter       |                                              |                    |
|---------------------------------|----------------------------------------------|--------------------|
| Verify USB Connection           | Logic File                                   |                    |
| 🗖 Using Trace                   | 🗖 Do not Load Logic                          |                    |
| 🔲 Slow Jtag Clock               |                                              |                    |
| Toggle TCLK                     |                                              |                    |
| Toggle TDI                      | <ul> <li>Repeat Each Toggle 200 •</li> </ul> |                    |
| Toggle TMS                      | C Toggle Until Stop Stop                     |                    |
| Reverse JTAG Reset polarity     | easure on TDO                                |                    |
| Autodetect JTAG scan chain      | Max Num Of Dev 3 📑 I                         |                    |
| Found Devices(IDCode/Device/IR) | <b>_</b>                                     |                    |
|                                 |                                              |                    |
|                                 |                                              |                    |
| Test Pod Power                  | About                                        | Close              |
| op Back Test OK                 |                                              | n an tradition and |

# **5 RUNNING PROGRAM EXAMPLES**

We provide several C program examples located at: C:\Nohau\SeehauARM\Examples\

Start Seehau by following the instructions in the "Starting Seehau" section in Chapter 4. Then do the following to run the test program:

# Loading an Example Program

- 1. Resize the windows on your screen.
- 2. From the File menu select Load Code. The Open dialog box opens (Figure 12).
- **3.** Select one of the program example files. For the ARM EVALUATOR7T open the folder called 7Segment\_Eval7 and load 7segment.elf.

| Open                                                |                                                    |           |                    |         | ? ×          |
|-----------------------------------------------------|----------------------------------------------------|-----------|--------------------|---------|--------------|
| Look jn: 🔁                                          | Examples                                           | 01011     | - 🗈 🕻              | 2 📩     |              |
| D 7Segme<br>Jump_8<br>philips<br>Timer_E<br>Timer_E | ent_E∨al7<br>000<br>:B40<br>:B40_Semihost<br>:B40A | 🗅 Timer   | _EB40A_S€<br>_EB55 | emihost |              |
| File <u>n</u> ame:                                  | J                                                  |           |                    |         | <u>O</u> pen |
| Files of type:                                      | Elf Dwarf (*.axf, *.e                              | elf, *.x) | 2                  | 3       | Cancel       |

Figure 12: Open Dialog Box Displaying the Program Example Directories

| Source_1                                                                                                    |
|----------------------------------------------------------------------------------------------------|
| 🖙 🔚 🖪 Ħ 🚥 🔤 🗚 🐪 🦛                                                                                                    |
| Assembly segment.c                                                                                                    |
| /********************************                                                                                                    |
| 2       * Nodule       : segment.c         3       * Description       : Rotates the 7 segment display         4       * Tool Chain       : ARN Developer Suite 1.0         5       * Flatform       : Evaluator7T         6       * Notes       : This program never end the user has to break in |
| 8 ************************************                                                                                                    |
| 1112#define SYSCFG0x03ff000013#define IOPMOD((volatile unsigned *)(SYSCFG+0x5000))14#define IOPDATA((volatile unsigned *)(SYSCFG+0x5008))                                                                                                    |
| 16 static unsigned int numeric_display [16] =                                                                                                    |
| 17<br>18<br>19<br>19<br>19<br>19<br>19<br>19<br>19<br>19<br>19<br>19                                                                                                    |
| 21<br>22 22 sets the display of the segment display                                                                                                    |
| Addr: none Insert C:\Nohau\SeehauARM\Examples\7Segment\segment.c Scope:                                                                                                    |

Figure 13: Program Example in Source Only

- **4.** Highlight the program example file and click **Open**. The source file automatically displays the program example in source only (Figure 13).
- **5.** To single-step in mixed mode, click the **Assembly Step Into** or **Step Over** button. You will see the assembly code mixed in with the associated source lines (Figure 14).
- 6. To single-step in source only mode, first click the **Source** window. Select the **7segment.c** tab. Right-click to verify that mixed mode is cleared. Then point to the **Setting** sub-menu item, and select **Lock Tabs**.

| Source_1                                                                                                    |                                 |                                                                                  | _ 🗆 🗙 |
|----------------------------------------------------------------------------------------------------|---------------------------------|----------------------------------------------------------------------------------|-------|
| 🖙 🖃 🖪 🔛 🚥 🜬 🞇 🛛 👭                                                                                                    |                                 |                                                                                  |       |
| Assembly segment.c                                                                                                    |                                 |                                                                                  |       |
| <pre>22 // sets the display of the segment disp<br/>23 // int d - binary pattern<br/>24 void segment_setdisplay (unsigned d)<br/>25 •{</pre>                                    | Zap                             |                                                                                  |       |
| <pre>26 *IOPDATA &amp;= ~SEG_MASK;<br/>00007F0C: 20109FE5 segment_setdisplay:<br/>00007F10: 081091E5<br/>00007F14: 7F1BC1E3<br/>00007F18: 14209FE5<br/>00007F1C: 081082E5</pre> | LDR<br>LDR<br>BIC<br>LDR<br>STR | R1,[PC,#0x20]<br>R1,[R1,#0x8]<br>R1,R1,#0x1FC00<br>R2,[PC,#0x14]<br>R1,[R2,#0x8] |       |
| 27 • <b>*IOPDATA</b> [= d;<br>00007F20: 0210A0E1<br>00007F24: 081091E5<br>00007F28: 001081E1<br>00007F2C: 081082E5                                                              | MOV<br>LDR<br>ORR<br>STR        | R1,R2<br>R1,[R1,#0x8]<br>R1,R1,R0<br>R1,[R2,#0x8]                                |       |
| 20 00007F30: 0EF0A0E1<br>000007F34: 0050FF03                                                                                                    | MOV<br>MVNEQS                   | PC,R14<br>R5,#0x0                                                                |       |
| 30 // Check whether number is in the range<br>31 // If so then it set the segment displa<br>32 // int set then new number to set the                                            | of OxO a<br>y.<br>seament       | and Oxf.<br>display                                                              | •     |
| Addr: none Read only C:\Nohau\SeehauARM\Examples\7Segment\segment.c                                                                                                    | Scope:                          |                                                                                  | 1.    |

Figure 14: Program Example in Mixed Mode

# Using SFRs

SFR is an acronym for Special Function Register. For some microprocessor families, this has a precise meaning spelled out in the microprocessor documentation. For other families, it is used very imprecisely, but always refers to registers in the system being emulated.

All directly supported MCUs (e.g. selectable during the initial configuration) have built in support for SFRs. For other MCUs, when you configure for "ARM-7 (Generic)", you need to define SFRs yourself (see "Seehau\_RegisterFiles.pdf"). It is also possible to define SFRs for your board.

The Seehau Register Window can be modified to show SFRs by:

- Right click the **Register** window, and select **Add SFR**. This will add the SFR to the list of registers in Seehau.
- To make it visible, right click again. This time select **Modify Display** to remove/add registers to show.

| Reg_1   |                          | 1   |
|---------|--------------------------|-----|
| PC      | 00000000                 |     |
| SP Curr | 00000000                 |     |
| LR Curr | Add Register             | Ins |
| CPSR    | Add Special Register(SFR | )   |
| RO      | Modify Display           |     |

# Trace Example

| Ele Macro Edit View New B                                                                                                    | un Breakpoints Tools ⊆o<br>us IB, ┳ SBC DAT IB, MA I                 | ning Source <u>Window H</u> elp<br>BEG Hgy Hyr                                                                                                    |                                                            | _ 🗆 X                                                |
|----------------------------------------------------------------------------------------------------|----------------------------------------------------------------------|----------------------------------------------------------------------------------------------------|------------------------------------------------------------|------------------------------------------------------|
| Source_1                                                                                                    |                                                                      | = ? •<br>- • ×                                                                                                    | Reg                                                        | - D X                                                |
| 🌫 🖬 🖸 🛄 🏧 🚟 ÞA 🏻 <u>#8</u><br>Assembly                                                                                                    | ×                                                                    |                                                                                                    | PC<br>SJ Curz                                              | 40000040                                             |
| 4000003C: DC832B3A<br>40000040: E10F0000<br>40000440: E3000012<br>40000046: E121F000<br>40000046: E121F000<br>40000050: E59FD028<br>90000058: E3800013<br>40000056: E121F000<br>40000056: E121F000 | LDCLE<br>MRS<br>BIC<br>ORR<br>MSR<br>LDR<br>BIC<br>ORR<br>MSR<br>LDR | P13,C2, <addressing_node> R0,CP8R R0,R0,#0x1F R0,R0,#0x12 CP8R_c,R0 SP,[PC,#0x28] R0,R0,#0x15 R0,R0,#0x13 CP8R_c,R0 SP,[PC,#0x12]</addressing_node>                                                                                                    | 6758<br>20<br>01<br>82<br>83<br>94<br>85<br>86<br>87<br>86 | 00000000<br>00000000<br>00000000<br>00000000<br>0000 |
| Line: none Read on Assemb Scop                                                                                                    | oe:                                                                  |                                                                                                    | 23<br>910                                                  |                                                      |
| 00000000 0 10 70 97 35 24 70 A0<br>000000016 A0 X1 70 97 17 X5 30<br>00000020 09 90 18 56 37 74 95<br>0x0000000                                                                                    | 7 5 9 A B C D A<br>5 28 70 A0 53 20 F0 A<br>5 90 07 60 A5 F2 98 14 D | 5         7         0         1         2         3         4         5           10         83         30         70         Å0         80         00         00         •           13         33         80         10         96         88         1.5         92         •           55         20         3A         20         85         30         79         7 | Nor                                                        | northe                                               |
| CODE & DATA(Writable, Non-readable                                                                                                    | B 2 HEX8 0×00000000                                                  | . All                                                                                                    | Jan J                                                      |                                                      |
| Stopped Stopped                                                                                                    |                                                                      | Load Code Done                                                                                                    |                                                            | li de                                                |

Figure 15: EMUL-ARM Screen with Trace

To run the trace on the EMUL-ARM, make sure to have the emulator and trace set up and running. See Figure 16 as an example of the screen. For illustration purposes, we have chosen to run the Philips. Go to the **File** menu, click on **Load Code**.... In the **Select File to Load** window, click on your trace type. See Figure 16 below. After opening the correct folder, click on the **Timer** folder. Then double click on the correct .elf that matches your trace. We clicked on Timer LPC2106\_IAR.elf. You will see the code is now loaded.

| Select File to Load                                                      | ? ×          |
|--------------------------------------------------------------------------|--------------|
| Look in: 🗀 Examples                                                      | - 🗈 🗹 📸 🗐    |
| Atmel Philips<br>EMUL-ARM Samsung<br>Generic<br>Motorola<br>OKI<br>Other |              |
| File name: Timer_LPC2106_IAR.elf                                         | <u>O</u> pen |
| Files of type: Elf Dwarf (*.axf, *.elf, *.x)                             | Cancel       |

Figure 16: Selecting Philips as an Example

The trace will automatically start when the **GO** button is pressed.

To run the trace without a break, do the following:

Open the **Trace** window by clicking on the **TR** in the main menu bar with the blue window below it. This will open the **Trace\_1** window. Next click on the **GO** button on the main menu bar. The user application should now be running. To stop the trace and see all of the recorded instructions, click on the **TR** with the green box below it. This will stop the trace. All of the instructions that were recorded will show up in the **Trace** window.

To run the trace with a break, do the following:

In the **Source\_1** window, you will see a grayed out bar on the far left, there will also be a blue box somewhere in the grayed out bar. Click further down on the same grayed out bar (below the blue box) and you will see a red box where you clicked. The points in between the blue and red box are what will be recorded. Next, go to the menu bar and click on the **TR** with the blue window below it to open up the **Trace** window. Click the **GO** button on the menu bar. After a short while, you will see all of the information that was recorded in the **Trace** window. See Figure 17 below.

| Frame | Address                                           | Opcode | Instr. |                   | Function    | Syn | -   |
|-------|---------------------------------------------------|--------|--------|-------------------|-------------|-----|-----|
| -11   | 400002C0                                          | 2102   | MOV    | R1,#0x2           | timer func  |     |     |
| -10   | 400002C2                                          | 5640   | LDRSB  | RO, [RO, R1]      | timer func  |     |     |
| -9    | 400002C4                                          | 283B   | CMP    | RO,#Ox3B          | timer func  |     |     |
| -8    | 400002C6                                          | D12A   | BNE    | 0x4000021F        | timer func  |     |     |
| -7    | 4000031E                                          | F000   | BLX    | check timer::??rT | timer func  |     |     |
| - 6   | 40000320                                          | F813   | BL 2ND |                   | timer func  |     |     |
| -5    | 40000348                                          | B510   | PUSH   | (R4,LR)           | check timer |     |     |
| -4    | 4000034A                                          | 2400   | MOV    | R4,#0×0           | check timer |     |     |
| -3    | 4000034C                                          | EOSA   | В      | 0x40000405        | check timer |     | _   |
| -2    | 40000404                                          | 2002   | CMP    | R4,#0×2           | check timer |     | -   |
| - 1   | 40000406                                          | DBA2   | BLT    | 0x4000034F        | check_timer |     | C   |
| 1 1   | 1117 August 111 (111 (111 (111 (111 (111 (111 (11 |        |        |                   |             | •   | 1 1 |

Figure 17: Setting a Break

# **6 ARM TRACE**

# Trace Overview

EMUL-ARM has support for the ARM ETM (Embedded Trace Macrocell).

This document describes the CTM interface.

#### **ARM ETM Trace vs. Nexus Trace**

There are currently two different specifications / implementations for the ARM Trace:

- ETM Embedded Trace Macrocell developed by ARM
- Nexus A general standard for debug

EMUL-ARM currently supports ARM ETM Trace and NEXUS Trace, with support for ARM Nexus Trace under development.

#### JTAG Trace

Traditionally, JTAG debuggers have not had the capability to support trace. This is not a design choice by the debugger designer, but instead is determined by the MCU design. Historically, Trace support capability was only available with In-Circuit Emulators which rely on the availability of "bond-out" chips, however there are no bond-out chips for ARM at this time.

To facilitate tracing capabilities, ARM has created the ETM, which adds a logic block inside the MCU and a number of pins (4, 8 or 16 data bits + 4 status bits) that send out the information. The more pins, the more information can be transferred. With fewer pins, and while trying to trace too much information, there will be an overflow internally in the MCU. Regardless of the implementation, the ETM is always capable of tracing program flow if all other options are disabled.

An MCU manufacturer that wants to use the ETM needs to license it from ARM, and then design it in their MCU. This results in licensing fees, additional silicon area and pins. Philips NXP has released their LPC210x MCU with ETM, Atmel has announced a new ARM9-based device with ETM, and there are more devices that are not yet announced.

# About Trace Functionality

A trace is an optional part of an emulator system that supplies advanced debugging capabilities that include:

- Storing the execution of instructions so that the history of execution that led up to an error situation can be analyzed.
- Storing only a small portion of the program execution, which can be applied on address range, among others. This function is called **filtering** which allows the user to display only the information that is of interest at any given point (for example, to allow solving a specific software bug in a specific function).
- Setting complex conditions that identify very specific events caused by the microcontroller and which then can stop the trace (triggering).
- Storing timestamp information for every recorded "frame", allowing you to measure how long it takes to execute certain functions.

# **General Features**

The trace size is 128K frames – which translates to approximately the same number of instructions – available in the execution history buffer.

## **Using Trace**

#### **Activating Trace**

The Trace functionality is activated by choosing the menu **New** | **Trace**, or clicking the **Trace** Window button (marked **TR**) on the toolbar. It is possible to open more than one Trace Window.

| New        | <u>R</u> un | <u>B</u> reakpoints | Tools |
|------------|-------------|---------------------|-------|
| <u>S</u> o | urce        |                     |       |
| <u>D</u> a | ta          |                     |       |
| Ins        | ;pect/V     | Natch Ctrl          | +I    |
| <u>R</u> e | gister      |                     |       |
| Ira        | ace         |                     |       |

Figure 18: Activating Trace Functionality

#### Starting / Stopping Trace

Trace is started and stopped when execution is started and stopped. But it can also be started and stopped independently. This is done by choosing the menu **Run | Trace Start/Stop**, or the corresponding button on the toolbar.

| <u>Run</u> Breakpoints <u>T</u> ools <u>C</u> onfig | ; <u>S</u> ou<br>inte Toole Config |
|-----------------------------------------------------|------------------------------------|
| Step <u>I</u> nto                                   | F7 TP L opo                        |
| Step <u>O</u> ver                                   | F8 7 🙀 🗹 🗮                         |
| Asm Step Into                                       | Alt+f                              |
| As <u>m</u> Step Over                               | Alt+f                              |
| Animate                                             | Ctrl+                              |
| Go                                                  | F9                                 |
| Go To <u>C</u> ursor                                | F4                                 |
| Go To Retur <u>n</u> Address                        | Alt+f                              |
| Break                                               | F9                                 |
| Mask Interrupts While Stepping                      |                                    |
| Eorce Hardware Step                                 |                                    |
| Trace Source Step                                   |                                    |
| Trace Start                                         |                                    |
| Trace Char                                          |                                    |
| Trace Scop                                          |                                    |

Figure 19: Trace Start and Stop

#### **Trace Window**

| Trace | 2 <b>1</b> |        |        |                 |      |            |        | X   |
|-------|------------|--------|--------|-----------------|------|------------|--------|-----|
| Frame | Address    | Opcode | Instr. |                 | Data | Function   | Symbol |     |
| -21   | 900004EC   | 6800   | LDR    | RO, [RO, #0x0]  |      | main       |        | 193 |
| -20   | 400004EE   | 2800   | CMP    | RO, #0x0        | 1    | main       |        | 181 |
| 19    | 400004F0   | DOSC   | BEQ    | 0x4000056D      |      | main       |        | 162 |
| 18    | 40000560   | F7FF   | BLX    | Ox3FFFF6BD      |      | main       |        | 8   |
| 17    | 4000056E   | FEA6   | BL 2ND |                 |      | main       |        | 53  |
| 16    | 400002 BC  | B500   | PUSH   | (LR)            |      | timer func |        |     |
| 15    | 90000256   | 4821   | LDR    | RO, [PC, #0x04] |      | timer func |        |     |
| 14    | 900002.00  | 2102   | nov    | R1, ØOx2        |      | timer func |        | n.  |
| 10    | 400002 CZ  | 5640   | LDRSD  | RO. (RO.R.11    |      | timer func |        | 1   |

Figure 20: Trace Window

The picture above shows the **Trace** Window with all following columns visible:

• Frame

Frame Number. Frame 0 always represents the trigger frame. If there is no trigger, frame -1 is the last frame in the buffer.

Time

Absolute or Relative time stamp (see below)

- Address Address of the bus cycle
- Status Traced instruction execution status
- **Opcode** Machine language instruction
- Instr Disassembled instruction
- Data Data accesses
- Function Function to which the instruction belongs
- Symbol Symbol associated with the trace line

Time Stamp displays one of the following, based on what you select in the Trace Menu:

Relative Time

Amount of elapsed time for the current instruction

#### • Absolute Time

Amount of elapsed time since the beginning of execution

- **Relative Cycle** Number of CPU cycles for the current instruction
- Absolute Cycle Total number of CPU cycles since the beginning of execution

Symbols are shown with markers as follows:

- Branch Shown with an arrow in front, for instance "==> OSTaskIdleHook"
- Symbol Shown with a ':' after it, for instance "init :"
- Data Item Address Shown within brackets, for instance [OSTaskID]

#### **Trace Window Colors**

Frame number colors indicate status; for an explanation of the color-coding, make the **Status** field visible.

**Trace** information in green indicates that there is a source line for that address.

#### Trace Menu

The **Trace** Menu can be accessed when the **Trace** Window is active, achieved by right-clicking anywhere in the **Trace** Window.

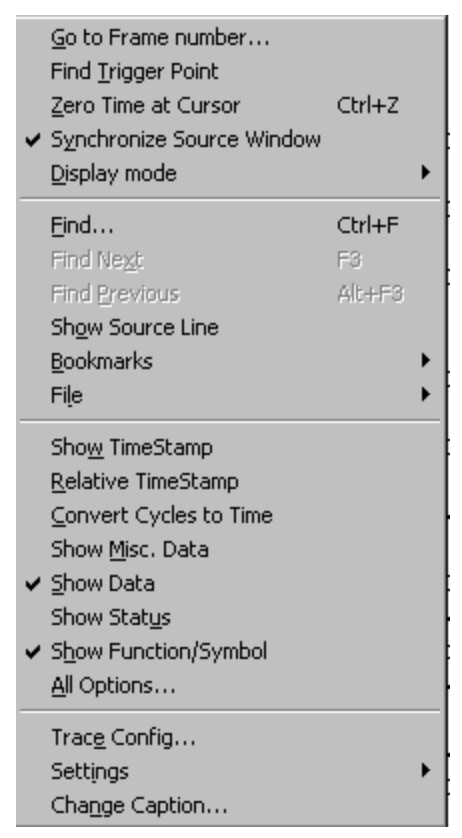

Figure 21: Trace Menu

#### • Go to Frame number

Opens a dialog box where a specific frame number for display can be entered

• Find Trigger Point

Displays the trigger point (frame zero)

• Zero Time at Cursor

Changes the timestamp at the selected frame to zero and makes all other timestamps relative to the selected frame

#### • Synchronize Source Window

Automatically aligns the display of code in the **Source** window as you scroll through the Assembly code in the trace buffer. You must use the up/down arrow keys in conjunction with this feature.

#### • Display Mode

Opens a submenu that allows you to select which code to display:

- Trace Only: Displays Assembly code only in the trace buffer

- Mixed: Displays both C and Assembly code in the trace buffer
- Source Only: Displays C source code only in the trace buffer

#### • Find

Opens the **Find Address** dialog box where you can search the trace buffer for an address or a range of addresses and a cycle type

• Find Next Click to find the next frame match

#### • Find Previous

Click to find the previous frame match

#### • Show Source Line

Displays the associated source code for the current frame. The frame address must match a source line address.

#### Bookmarks

Operates with bookmarks for easy navigation through out the trace buffer. The bookmarks appear as blue rectangles on the left margin. Clicking on a frame number will highlight it and allow quick return. All the functionality is doubled by using the bookmark buttons on the tool bar. The tool bar will be visible when the first bookmark is set. All bookmarks will be lost when a new trace buffer is recorded. The following are sub-items:

#### – Toggle Bookmark (Ctrl-F2)

Toggles the bookmark on the selected trace frame. It can also be done by left mouseclicking on the margin.

#### - Toggle Named Bookmark

Toggles the bookmark and allows you to set a specific name for it. Unnamed bookmarks are named by their frame number. This can also be done by holding down the Alt key and left mouse-clicking on the left margin.

#### – Next Bookmark (F2)

Locates the next bookmark down the trace buffer.

#### – **Previous Bookmark** (Shift F2)

Locates the previous bookmark on the trace buffer.

#### – Go To Bookmark (Shift-Ctrl-F2)

Lists all the existing bookmarks and can jump to the one specified.

 Delete All Bookmarks (Shift-Ctrl-F2): Deletes all bookmarks.

#### • File | Save to File

Opens the **Save Trace To File** dialog box where you can save the contents of the trace buffer as text to a file.

#### • File | Print

Allows you to send the trace buffer to a printer

#### • Show TimeStamp

Displays the timestamp which represents the number of machine cycles that have elapsed since the beginning of program execution

#### • Relative TimeStamp

Displays the timestamp as the number of machine cycles that have elapsed since the execution of the previous instruction

#### • Convert Cycles to Time

Converts the timestamp from machine cycles to actual time based on the MCU clock

#### Show Data

Data accesses to/from memory

#### Show Status

Traced instruction execution status

- IE\_\_\_\_ Instruction Executed ARM mode.
- IE\_T Instruction Executed Thumb mode.
- IN\_\_\_\_ Instruction NOT Executed ARM mode.
- IN\_T Instruction NOT Executed Thumb mode.
- BE\_\_ Branch executed.
- BE\_T Branch executed (THUMB mode).

ID\_\_ - Instruction executed with Data.

- ID\_T Instruction executed with Data (THUMB mode).
- BD\_\_ Branch executed with Data.
- BD\_T Branch executed with Data (THUMB mode).

TR – Trigger occurred on this clock cycle.

-TD- Trace Disabled (should have been filtered out).

WT\_\_\_ Wait, i.e. data only frame (should have been filtered out).

#### Show Function/Symbol

Function to which the instruction belongs

#### All Options

Opens the **Display Options** window where you can select or clear trace options in a single update

#### • Trace Config

Opens the Trace Configuration dialog box.

#### • Settings

Opens a submenu that allows you to set up Trace window attributes

#### • Change Caption

Allows you to change the Trace window caption in the title bar

#### Synchronize Source Window

The output in the Trace can be synchronized with the **Source** window, which allows following the flow of execution when scrolling in the **Trace** Window. This feature is enabled/disabled on the **Trace** Menu.

#### **Display Mode**

The **Trace** Window can show Trace Only (disassembly), Mixed Mode or Source Level only. This is controlled by the **Trace** Menu, or clicking in the lower left corner of the **Trace** Window (where it says "TRACE ONLY").

# Trace Filtering

Filtering means to store only a small portion of the program execution, which can be applied on address range, among others. Seehau has the ability to configure one address range to filter using the GUI.

To use it, position the cursor where the filtering should start, right-click in the **Source** window and select **Filter | Begin Here**. Repeat for **Filter End**. Alternatively, Trace Filtering can be set up using the Trace Configuring menu, **Config | Trace**.

This results in a filter being set up. The picture below shows what this might look like. The "F" indicates Filter.

| <b>8</b> | Sou | rce | _1 |                                                  |
|----------|-----|-----|----|--------------------------------------------------|
| 2        | :   |     | 6  | 🚹 🏧 🛤 🙀 🗙                                        |
| As       | sem | Ыу  | u  | COSII_Lite.c os_core.c os_cpu_a_IAR.s os_cpu_c.c |
| 2        | 94  |     |    | void OSIntEnter (void)                           |
| 2        | 95  | F   | •  | {                                                |
| 2        | 96  | F   | •  | if (OSRunning == TRUE) {                         |
| 2        | 97  | F   | •  | <pre>if (OSIntNesting &lt; 255u) {</pre>         |
| 2        | 98  | F   | •  | OSIntNesting++;                                  |
| 2        | 99  |     |    | }                                                |
| 3        | 00  |     |    | }                                                |
| 3        | 01  | F   | •  | }                                                |

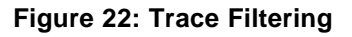

# Trace Triggering

Trace triggering is similar to breakpoints, but will only stop the trace by default. (It can optionally stop execution.) This is useful, for instance, when the system under debug does not lend itself to breaking execution. Seehau has the ability to configure one trigger range to filter using the GUI.

To use it, position the cursor where the trigger should occur. Right-click in the **Source** window and select **Trigger** | **Toggle Here**. Alternatively, Trace Filtering can be set up using the Trace Configuring menu, **Config** | **Trace**.

This results in a trigger being set up. The picture below shows what this might look like. The "T" indicates Trigger.

| Sour   | 'ce_1  |                                                  |
|--------|--------|--------------------------------------------------|
| 🖻 🔒    | S      | 🚹 🏧 🔤 🗛 🐪 🏘 🥦 🗙                                  |
| Assemb | վջ   ս | COSII_Lite.c os_core.c os_cpu_a_IAR.s os_cpu_c.c |
| 294    |        | void OSIntEnter (void)                           |
| 295    | To     | {                                                |
| 296    | To     | if (OSRunning == TRUE) {                         |
| 297    | •      | <pre>if (OSIntNesting &lt; 255u) {</pre>         |
| 298    | •      | OSIntNesting++;                                  |

Figure 23: Trace Triggering

# Advanced Features

## Trace Chart (EMUL-ARM-PRO only)

A graphical representation of function calling captured in the trace memory is available from the **View** – **Trace Chart** menu item. This window can be scaled and markers are available for measuring times within this window. This window shows graphically the function calling pattern of a program and gives a compact display of the general pattern of execution of the program under test.

This window is a graphical overview of the trace memory data. The same data is displayed in detail in the **Trace** window.

The function column shows the names of the C functions that have executions recorded in the graph window. The function execution order is displayed from left to right. A heavy line shows the function being executed.

The **Scale** field allows selection of the time scale factor, and the horizontal scroll bar at the top of the graph section of the window allows scrolling the window.

After clicking the **Set Markers** button, the first marker is set at the trace frame corresponding to the location in the graph window of the next mouse click. The ending marker is set by the next mouse click after that in the graph window.

As each marker is set, the frame number, time and function for the marker are displayed. The markers can be moved by using the increment and decrement buttons in the Frame# field.

When both markers are set, the Time field to the right of the **Set Markers** button displays the time difference between the markers.

| Scale                                                                                                    | Frame#      | Time                                   | Function          |                            |  |
|----------------------------------------------------------------------------------------------------|-------------|----------------------------------------|-------------------|----------------------------|--|
| 100% 🔳                                                                                                    | 1 -130790   | 🔶 731.100 us                           | Timer.check_timer |                            |  |
|                                                                                                    | 2 -130746   | 🗧 🚺 739.000 us                         | Timer.check_timer |                            |  |
|                                                                                                    | Set Markers | Time: 7.9 us                           |                   |                            |  |
|                                                                                                    |             |                                        |                   |                            |  |
| unctions                                                                                                    |             |                                        |                   |                            |  |
| Functions ther                                                                                                    |             |                                        |                   |                            |  |
| functions<br>ther<br>imer.timer_func                                                                                              |             | <b></b>                                |                   |                            |  |
| functions<br>ther<br>imer.timer_func<br>imer.main                                                                                 |             | •••••••••••••••••••••••••••••••••••••• |                   | =: <b>e</b> :=: <b>e</b> : |  |
| functions<br>ther<br>imer.timer_func<br>imer.main<br>imer.check_timer<br>r_LPC210X timer                                          | internal    |                                        |                   |                            |  |
| Functions<br>ther<br>imer.timer_func<br>imer.main<br>imer.check_timer<br>sr_LPC210X.timer,<br>imer.timer_handle                   |             |                                        | ·                 | - 2 9                      |  |
| Functions<br>ther<br>imer.timer_func<br>imer.main<br>imer.check_timer<br>r_LPC210X.timer,<br>imer.timer_handle<br>ed_LPC210X.led_ |             |                                        |                   |                            |  |
| Functions<br>ther<br>imer.timer_func<br>imer.check_timer<br>r_LPC210X.timer<br>r_ner.timer_handle<br>ed_LPC210X.led_              | interrul    |                                        |                   |                            |  |
| Functions<br>ther<br>imer.timer_func<br>imer.check_timer<br>sr_LPC210X.timer,<br>imer.timer_handle<br>ed_LPC210X.led_             | interrul    |                                        |                   |                            |  |

Figure 24: Trace Chart (EMUL-ARM-PRO only)

# **Trace Configuration**

#### **About Trace Configuration**

We have already shown how to use the GUI-based configuration (for instance, how to set a filter using the **Source** Window).

However, for more advanced Trace Configuration, we offer a **Trace Configuration** dialog box which is opened using the **Config** | **Trace** menu.

#### Standard / Advanced Mode

Trace Configuration operates in two different modes (not available for ARM Nexus Trace yet):

- Standard Mode with a minimum of details
- Advanced Mode allows all available configuration options

The example below shows the trace configuration in Advanced Mode. Change Mode by pressing the **Standard** button located to the bottom right in the dialog.

The picture below is for the ETM trace, but the principle for Standard and Advanced Mode is the same for both ETM and Nexus Trace.

| Trace Configuration              |                                  |          |
|----------------------------------|----------------------------------|----------|
| Config Comparator Events Misc    | 1                                |          |
| ETM Version Nov 12 2003          |                                  |          |
| Post Trigger Count 20            |                                  |          |
| Data Tracing                     | ETM Port Size                    |          |
| ☐ I/O Address                    | C 16                             |          |
| Break Emulation On Trace Trigger |                                  |          |
|                                  |                                  |          |
|                                  |                                  |          |
|                                  | cel <u>H</u> elp <u>R</u> efresh | Standard |

Figure 25: Advanced Trace Configuration

## **ARM ETM Trace Configuration**

Config Tab – ETM Standard Mode

| - 1                                     |             |               |  |  |
|-----------------------------------------|-------------|---------------|--|--|
| ETM Version                             | Nov 12 2003 |               |  |  |
| Post Trigger Count                      | 20          |               |  |  |
| Data Tracing                            |             | ETM Port Size |  |  |
| 🖵 1/0 Data                              |             | • 4           |  |  |
| ☐ 1/0 Address                           |             | C 16          |  |  |
|                                         |             |               |  |  |
| Trigger at address:<br>Trigger Trigger  | [           |               |  |  |
| Trigger at address:<br>T Enable Trigger |             |               |  |  |
| Trigger at address:<br>Enable Trigger   |             | _             |  |  |
| Trigger at address:<br>T Enable Trigger |             |               |  |  |
| Trigger at address:                     |             |               |  |  |

#### Figure 26: ETM Trace Configuration

#### • ETM Version

Shows the ETM version reported by the MCU.

Post Trigger Count

Number of frames to record after trigger occurred

ETM Port Size

The ETM uses 4, 8 or 16 bits to transfer information for each clock cycle. Seehau will default to the highest number of bits for any given MCU. If your target board is designed with less than maximum, you will need to configure accordingly.

#### • Data Tracing

Select to Trace data writes, address and/or data. Note that not all ETM's allow data tracing, and that the buffers internally in the MCU may overflow if data tracing is enabled.

#### • Break Emulation On Trace Trigger

When enabled, execution will stop at trigger. Otherwise, execution will continue as if nothing happened.

• Trigger at Address

Select an address at which the trigger shall be active

Enable Trigger

Chheck to enable triggering

#### Config Tab – ETM Advanced Mode

See the Standard Mode Config Tab.

| Trace Config       | uration     |               |         |          |
|--------------------|-------------|---------------|---------|----------|
| Config Comparator  | Events Misc |               |         |          |
| ETH Version        | Nov 12 2003 | _             |         |          |
| Post Trigger Count | 20          |               |         |          |
| Data Tracing       |             | ETM Port Size |         |          |
| J‴ 1/0 Data        |             | C 8           |         |          |
| T 1/0 Address      |             | C 16          |         |          |
|                    |             |               |         |          |
| <u>DK</u>          | pply Carice | Help          | Befresh | Standard |

Figure 27: ETM Advanced Mode

#### Comparator Tab – ETM Advanced Mode

There are from 1 to 8 comparator pairs in the ETM depending on the processor chip configuration. Only comparators that are available for a specific processor will be displayed. A comparator pair consists of a low address, high address and data comparator, if supported by the processor. Unsupported data comparators will have "not implemented" in the data and data mask fields. The low and high addresses specify a range that can be used to trigger an event, e.g. trace recording enable, trace trigger, etc. The low and high address comparators can be used for single address comparison if not required for range. The size mask, access type and data comparison fields must match for range comparison, but need not match for single address comparison.

|             | No mesk                                                                                                    | <ul> <li>Instituth</li> </ul>  | 1000                                 |                                       |                                       |
|-------------|----------------------------------------------------------------------------------------------------|--------------------------------|--------------------------------------|---------------------------------------|---------------------------------------|
|             | - Contraction of the local division of the local division of the l | - I we roter                   | -                                    | No data comparizion                   | -                                     |
|             | No mask                                                                                                    | <ul> <li>Institutch</li> </ul> |                                      | No data comparison                    | *                                     |
| inplemented | Deta Mask                                                                                                    | Not implemented                |                                      |                                       |                                       |
|             |                                                                                                    |                                |                                      |                                       |                                       |
|             |                                                                                                    |                                |                                      |                                       |                                       |
|             |                                                                                                    |                                |                                      |                                       |                                       |
|             |                                                                                                    |                                |                                      |                                       |                                       |
|             |                                                                                                    |                                |                                      |                                       |                                       |
|             |                                                                                                    |                                |                                      |                                       |                                       |
|             |                                                                                                    |                                |                                      |                                       |                                       |
|             |                                                                                                    |                                |                                      |                                       |                                       |
|             |                                                                                                    |                                |                                      |                                       |                                       |
|             |                                                                                                    |                                |                                      |                                       |                                       |
|             |                                                                                                    |                                |                                      |                                       |                                       |
|             | Inplemented                                                                                                    | Inplomentsd Deta Mask          | Inplemented Octa Mask RelImplemented | Ingkomentad Deta Mask Natiingkomentad | Inglemented Deta Mask Net Inglemented |

Figure 28: ETM Advanced Mode Comparator Tab

#### Events Tab – ETM Advanced Mode

An event is a combination of conditions that when met will cause something to occur in the trace output. An example is a trace trigger when an instruction at a specific address is executed. An event register contains two conditions to be evaluated and selectable logic field to combine the two conditions and cause the event to occur. A condition can be an address comparison, watchpoint, counter has reached zero, external input, map decode, sequencer state, or external input. The condition index selects the specific source of the condition to be evaluated. Only available conditions will be displayed.

The logic field is used to evaluate the two conditions for the event to occur. The logic field can select condition  $\mathbf{A}$  only or a combination of  $\mathbf{A}$  and  $\mathbf{B}$ . The boolean expression of the two condition fields is selected for a condition true (E.G. A) or False (E.G.! A). For an event to be programmed to always occur, a special combination of external input with index of True is selected with the logic field set to A, an event to always be false would be !A.

| Registers        | Condition A    | Index A | Condition B    | Index B | Logic |
|------------------|----------------|---------|----------------|---------|-------|
| Trace_Enable     | External_Input | TRUE    | Single_Address | Comp_1L | A     |
| Trace_Trigger    | External_Input | TRUE    | Single_Address | Comp_1L | IA    |
| Counter_1_Enable | External_Input | TRUE    | Single_Address | Comp_1L | IA    |
| Counter_1_Reload | External_Input | TRUE    | Single_Address | Comp_1L | !A    |
| View_Data        | External_Input | TRUE    | Single_Address | Comp_1L | IA .  |

Figure 29: ETM Advanced Mode Events Tab

#### Misc Tab – ETM Advanced Mode

The **Misc** Tab shows advanced topics. These registers are used by the trace configuration software. The only register of interest to the user is the counter initial value registers. The initial value is loaded into the specific counter on trace start or when the specific counter reload event occurs.

| Frace Configuration                 |         |  |
|-------------------------------------|---------|--|
| Config Comparator Events Misc       |         |  |
| Memory_Map_Decode_Control           | 0       |  |
| Trace_Start/Stop_Control            | 0       |  |
| Trace_Enable_Control_2              | 0       |  |
| Trace_Enable_Control_1              | 1000000 |  |
| ViewData_Control_1                  | 0       |  |
| ViewData_Control_2                  | 0       |  |
| ViewData_Control_3                  | 0       |  |
| Counter_1_Initial_Value             | 0       |  |
| Context_ID_Comparator_Value_1       | 0       |  |
| Context_ID_Comparator_Value_2       | 0       |  |
| Context_ID_Comparator_Value_3       | 0       |  |
| Context_ID_Comparator_Mask          | 0       |  |
| ETM_Trace_Synchronization_Frequency | 0       |  |
| FIFO_Full_Region                    | 0       |  |
| FIFO_Full_Level                     | 4       |  |

Used for the ETM Counter and the ETM Context Comparator.

Figure 32: ETM Advanced Mode Miscellaneous Tab

# ARM Nexus Trace Configuration

#### Config Tab – Nexus

| Reduced Port mode   ACKO Clock Freq Control   ACKO Clock Freq Control   1 x processor clock freq   I x processor clock freq   I x processor clock freq   I x processor clock freq   I x processor clock freq   I rigger disabled   VTO Control   upon Watchpoint occurrence   I rigger disabled   Program Trace in Thumb Mode   Branch History messages   Vatchpoint Trace   messages disabled   Vatchpoint Trace   generate Overrun messages   VTI Control   Program Trace synchronization                                                                                                    | Jutput Mode Control           | Trace Mode                           |
|----------------------------------------------------------------------------------------------------|-------------------------------|--------------------------------------|
| ACKO Clock Freq Control       Program Trace Start         1 x processor clock freq       Image: Trigger disabled         EVTO Control       Program Trace End         upon Watchpoint occurrence       Image: Trigger disabled         Program Trace in Thumb Mode       Stop on Trace Buffer Full         Branch History messages       Image: Trigger disabled         Vatchpoint Trace       Image: User Base Address         Messages disabled       Image: Trigger disabled         Image: Verrun Control       Image: Trigger disabled         Image: Verrun messages       Image: Trigger disabled         VTI Control       Image: Trigger disabled         VTI Control       Image: Trigger disabled         Program Trace synchronization       Image: Trigger disabled         Image: Trigger disabled       Image: Trigger disabled         Image: Trigger disabled       Image: Trigger disabled         Image: Trigger disabled       Image: Trigger disabled         Image: Trigger disabled       Image: Trigger disabled         Image: Trigger disabled       Image: Trigger disabled         Image: Trigger disabled       Image: Trigger disabled         Image: Trigger disabled       Image: Trigger disabled         Image: Trigger disabled       Image: Trigger disabled         Image: Trigger disable | Reduced Port mode             | Program Trace enabled                |
| 1 x processor clock freq Irigger disabled   XTO Control Program Trace End   upon Watchpoint occurrence Irigger disabled   Program Trace in Thumb Mode Stop on Trace Buffer Full   Branch History messages Imo   Vatchpoint Trace Iser Base Address   Messages disabled Imo   Overrun Control Imabled   generate Overrun messages Imabled   VTI Control Imabled   Program Trace synchronization Imabled                                                                                                    | ICKO Clock Freq Control       | Program Trace Start                  |
| VTO Control Program Trace End   upon Watchpoint occurrence Inigger disabled   Program Trace in Thumb Mode Stop on Trace Buffer Full   Branch History messages Inio   Vatchpoint Trace Inio   Watchpoint Trace Inio   Watchpoint Trace Inio   Watchpoint Trace Inio   Watchpoint Control Inio   Overrun Control Inio   generate Overrun messages Inio   VTI Control Inio   Program Trace synchronization Inio                                                                                                    | 1 x processor clock freq      | <ul> <li>Trigger disabled</li> </ul> |
| upon Watchpoint occurrence   Program Trace in Thumb Mode   Branch History messages   Vatchpoint Trace   messages disabled   Verrun Control   generate Overrun messages   VTI Control   Program Trace synchronization                                                                                                    | VTO Control                   | Program Trace End                    |
| Program Trace in Thumb Mode Stop on Trace Buffer Full   Branch History messages Image: Stop on Trace Buffer Full   Vatchpoint Trace Image: Stop on Trace Buffer Full   Vatchpoint Trace Image: Stop on Trace Buffer Full   Vatchpoint Trace Image: Stop on Trace Buffer Full   Vatchpoint Trace Image: Stop on Trace Buffer Full   Vatchpoint Trace Image: Stop on Trace Buffer Full   Vatchpoint Trace Image: Stop on Trace Buffer Full   Vatchpoint Trace Image: Stop on Trace Buffer Full   Verrun Control Image: Stop on Trace Buffer Full   generate Overrun messages Image: Stop on Trace Buffer Full   VTI Control Image: Stop on Trace Buffer Full   Program Trace synchronization Image: Stop on Trace Buffer Full   Program Trace synchronization Image: Stop on Trace Buffer Full                                                                                                    | upon Watchpoint occurrence    | Trigger disabled                     |
| Branch History messages   Watchpoint Trace   Watchpoint Trace   messages disabled   Overrun Control   generate Overrun messages   VTI Control   Program Trace synchronization                                                                                                    | Program Trace in Thumb Mode   | Stop on Trace Buffer Full            |
| Watchpoint Trace   messages disabled   Iverrun Control   generate Overrun messages   VTI Control   Program Trace synchronization     User Base Address   Address   Client Select Control   Address   Im Enabled                                                                                                    | Branch History messages       | no 💌                                 |
| messages disabled   Overrun Control   generate Overrun messages   Client Select Control   Client Select Control   Address   Client Select Control   Address   Client Select Control   Address                                                                                                    | Vatchpoint Trace              | User Base Address                    |
| Overrun Control     Enabled       generate Overrun messages     Image: Enabled       VTI Control     Address       Program Trace synchronization     Image: Enabled                                                                                                    | messages disabled             | Address                              |
| generate Overrun messages     Client Select Control       VTI Control     Address       Program Trace synchronization     Enabled                                                                                                    | Verrun Control                | Enabled                              |
| EVTI Control     Address       Program Trace synchronization     Image: Enabled                                                                                                    | generate Overrun messages     | Client Select Control                |
| Program Trace synchronization                                                                                                    | VTI Control                   | Address                              |
|                                                                                                    | Program Trace synchronization | Enabled                              |
|                                                                                                    |                               |                                      |
|                                                                                                    |                               |                                      |
|                                                                                                    |                               |                                      |
|                                                                                                    |                               |                                      |

Figure 33: Nexus ARM Trace Configuration

#### • Output Mode Control

Based on the micro's abilities you will have one or two options:

- Reduced Port mode 2 pins are used
- Full Port mode 8 pins are used (only on devices that support this operation.)

#### • MCKO Clock Freq Control

This is the clocking control for the trace. This means the trace receives data at the speed you have selected in reference to the MCU's clock.

#### • **EVTO Control** (Event Output)

Two options are available here for the event output pin to send a signal to some device like a Logic Analyzer or scope.

- upon Watchpoint occurrence

- upon Debug mode entry

#### • Program Trace in Thumb Mode

Only one mode is currently supported: "Branch History messages".

#### • Watchpoint Trace

This tells the micro to either generate or not to generate the event message when a watchpoint has been hit.

#### • Overrun Control

This feature can either generate a message that an overrun has occurred in the message queue in the microcontroller, or halt the MCU until the message queue can accept more messages.

#### • **EVTI Control** (Event Input)

Three options are available here for the event-input pin to supply the trace with one of two events, or you can also disable this feature.

- Program Trace synchronization
- Debug mode request (The current revision of the micro does not support this feature.)
- Disabled

#### • Trace Mode

Three options are available to control how the trace will function.

- Program Trace enabled Trace program execution flow
- Ownership Trace enabled Trace based on the Ownership control of the microcontroller.

Note: Must be used with User Base Address (UBA) so that the system can track the access to the ownership trace.

#### • Program Trace Start

This is used in conduction with the Ownership Trace, and tells the MCU to start generating messages for the program flow at this point.

- The available options are to use either watchpoint 1 or 2.

#### • Program Trace Stop

This is used in conduction with the Ownership Trace, and tells the MCU to stop generating messages for the program flow at this point.

- The available options are to use either watchpoint 1 or 2.

#### • Stop on Trace Buffer Full

This feature will stop the trace recording when the trace buffer is completely filled with data.

#### • User Base Address (UBA)

Ownership Trace Messaging is implemented using the Nexus defined User Base Address Register. The User Base Address Register defines the memory mapped base address for the Ownership Trace Register (OTR). The operating system writes the ID for the current task/process in the OTR.

#### • Client Select Control

This tells the debug system which client in the debug chain is under development.